## **General Description**

The MAX7307 evaluation kit (EV kit) is a fully assembled and tested printed-circuit board (PCB) that demonstrates the capabilities of the MAX7307 4-port leveltranslating GPIO with latching transition detection, blink, and pulse-width modulation (PWM). The MAX7307 EV kit also includes Windows® 98SE/2000/XP-compatible software that provides a simple graphical user interface (GUI) for exercising the MAX7307's features.

The MAX7307 evaluation system (EV system) includes a MAX7307 EV kit and a Maxim CMAXQUSB serial-interface board.

The CMAXQUSB board connects to a PC's USB port and allows the transfer of  $\rm I^2C$  commands to the MAX7307 EV kit.

The EV kit comes with the MAX7307ALB+ installed.

Windows is a registered trademark of Microsoft Corp.

## **Component Lists**

MAX7307 EV System

| PART          | QTY | DESCRIPTION            |
|---------------|-----|------------------------|
| MAX7307EVKIT+ | 1   | MAX7307 EV kit         |
| CMAXQUSB+     | 1   | Serial-interface board |

| DESIGNATION | QTY | DESCRIPTION                                                           |
|-------------|-----|-----------------------------------------------------------------------|
| C1          | 1   | 1μF ±15%, 16V X7R ceramic<br>capacitor (0603)<br>TDK C1608X7R1C105M   |
| C2          | 1   | 10μF ±15%, 10V X5R ceramic<br>capacitor (0805)<br>TDK C2012X5R1A106M  |
| C3          | 1   | 0.1µF ±15%, 25V X7R ceramic<br>capacitor (0603)<br>TDK C1608X7R1E104K |
| C4          | 0   | Not installed, capacitor (0603)                                       |
| D1          | 1   | White LED (PLCC-2)<br>OPTEK OVS9WBCR4                                 |
| D2          | 1   | RGB LED (2.7mm x 2.4mm x<br>0.95mm)<br>OPTEK OVSTRGBAC6               |

### **Features**

♦ 400kHz 2-Wire Serial Interface, 5.5V Tolerant

- ♦ 1.62V to 3.6V Operation (VDD)
- 1.4V to 5.5V I/O Level Translation Port Supply (VLA)
- High Output Sink Current—Up to 25mA per Port
- Proven PCB Layout
- Windows 98SE/2000/XP-Compatible Evaluation Software
- Fully Assembled and Tested
- EV System Includes USB Connectivity

## Ordering Information

| PART             | ТҮРЕ      |
|------------------|-----------|
| MAX7307EVKIT+    | EV Kit    |
| MAX7307EVCMAXQU+ | EV System |

+Denotes lead-free and RoHS-compliant.

**Note:** The MAX7307 EV kit software is designed for use with the complete EV system. The EV system includes both the Maxim CMAXQUSB board and the EV kit. If the Windows software will not be used, the EV kit board can be purchased without the Maxim CMAXQUSB board.

### MAX7307 EV Kit

| DESIGNATION   | QTY | DESCRIPTION                          |
|---------------|-----|--------------------------------------|
| J1            | 1   | 2 x 10 right-angle female receptacle |
| JU1, JU2, JU5 | 3   | 3-pin headers                        |
| JU3, JU4      | 2   | 2-pin headers                        |
| R1            | 1   | 10k $\Omega$ ±5% resistor (0603)     |
| R2            | 1   | $150\Omega \pm 5\%$ resistor (0603)  |
| R3            | 1   | 160 $\Omega$ ±5% resistor (0603)     |
| R4            | 1   | 270 $\Omega$ ±5% resistor (0603)     |
| R5            | 1   | 68Ω ±5% resistor (0603)              |
| R6            | 1   | 100k $\Omega$ ±5% resistor (0603)    |
| R9, R10       | 0   | Not installed, resistors (0603)      |
| R11           | 1   | $2k\Omega \pm 5\%$ resistor (0603)   |
| S1, S2        | 2   | Pushbutton switches                  |
| U1            | 1   | MAX7307ALB+ (10-pin µDFN)            |
|               | 1   | PCB: MAX7307 Evaluation Kit+         |

### 

Maxim Integrated Products 1

For pricing, delivery, and ordering information, please contact Maxim Direct at 1-888-629-4642, or visit Maxim's website at www.maxim-ic.com.

### **Component Suppliers**

| SUPPLIER           | PHONE        | WEBSITE               |
|--------------------|--------------|-----------------------|
| OPTEK Technologies | 800-341-4747 | www.optekinc.com      |
| TDK Corp.          | 847-803-6100 | www.component.tdk.com |

Note: Indicate that you are using the MAX7307 when contacting these component suppliers.

## MAX7307 EV Kit Files

| FILE                    | DESCRIPTION                                |
|-------------------------|--------------------------------------------|
| INSTALL.EXE             | Installs the EV kit files on your computer |
| MAX7307.EXE             | Application program                        |
| FTD2XX.INF              | USB device driver file                     |
| UNINST.INI              | Uninstalls the EV kit software             |
| TROUBLESHOOTING_USB.PDF | USB driver installation help file          |

## \_Quick Start

#### **Recommended Equipment**

- One 5V power supply
- MAX7307 EV system:
  - MAX7307 EV kit

Maxim CMAXQUSB interface board (USB cable included)

• A user-supplied Windows 98SE/2000/XP PC with a spare USB port

**Note:** In the following sections, software-related items are identified by bolding. Text in **bold** refers to items directly from the EV kit software. Text in **bold and underlined** refers to items from the Windows 98SE/2000/XP operating system.

**Procedure** The MAX7307 EV kit is fully assembled and tested. Follow the steps below to verify board operation. **Caution: Do not turn on the power supply until all connections are made.** 

- Visit the Maxim website (www.maxim-ic.com/evkitsoftware) to download the latest version of the EV kit software, 7307Rxx.ZIP.
- Install the MAX7307 evaluation software on your computer by running the INSTALL.EXE program. The program files are copied and icons are created in the Windows <u>Start</u> menu.
- 3) On the CMAXQUSB board, ensure that the shunt of JU1 is in the 3.3V position.
- Enable the I<sup>2</sup>C pullup resistors on the CMAXQUSB board by setting the DIP switches on SW1 to the ON position.

- 5) For the MAX7307 EV kit, make sure that the shunts of all jumpers are in the following default positions:
  - JU1: (2-3) CMAXQUSB provides the V<sub>DD</sub> supply
  - JU2: (1-2) P1 drives the white LED D1
  - JU3: (1-2) P2 drives the red LED of D2
  - JU4: (1-2) P3 drives the green LED of D2
  - JU5: (1-2) P4 drives the blue LED of D2
- 6) Carefully align the MAX7307 EV kit's 20-pin connector with the 20-pin connector of the CMAX-QUSB board and press them together.
- 7) Connect the 5V power supply between the MAX7307 EV kit's VLA and GND pads.
- 8) Turn on the 5V power supply.
- 9) Connect the USB cable from the PC to the CMAX-QUSB board. A <u>Building Driver Database</u> window pops up in addition to a <u>New Hardware Found</u> message, if this is the first time the program runs on this PC. If you do not see a window that is similar to the one described above after 30s, remove the USB cable from the CMAXQUSB and reconnect it. Administrator privileges are required to install the USB device driver on Windows 2000 and XP. Refer to the TROUBLESHOOTING\_USB.PDF document included with the software if you have any problems during this step.
- 10) Follow the directions of the <u>Add New Hardware</u> <u>Wizard</u> to install the USB device driver. Choose the <u>Search for the best driver for your device</u> option. Specify the location of the device driver to be <u>C:\Program Files\MAX7307</u> (default installation directory) using the <u>Browse</u> button.

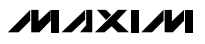

- 11) Start the MAX7307 EV kit software by opening its icon in the <u>Start</u> menu. The GUI main window will appear, as shown in Figure 1.
- 12) Switch to **Port Registers** tab, as shown in Figure 2. Check the **Output** radio button in the **Port Index** (0x01 - 0x04) panel and press the **Write** button. Observe the light change of LED on the EV kit board.

### \_Detailed Description of Software

To start the MAX7307 EV kit software, double-click the MAX7307 EV kit icon that is created during installation. The GUI main window appears as shown in Figure 1.

The user will have to wait approximately 2s while the MAX7307 EV kit software connects to the CMAXQUSB board.

There are three tabs on the MAX7307 EV kit GUI window: **Device Configuration Registers**, **Port Registers**, and **Help**.

There is one group box on the MAX7307 EV kit GUI window: **Interrupt Status**.

There are two buttons on the MAX7307 EV kit GUI window: **Reconnect** and **Exit**.

| Register 0x26    D7  ✓ INT Asserted    D6  Transition Detected    D5  ✓    D4  □    D3  ✓ Blink Period  1 s (1 Hz)    D2  ✓    D1  RSTPWM Option    D0  RSTPOR Option    Write  Read | Register 0x27    D7  ✓ Timeout Enable    D6    D5    D4    D3  ✓ →    P3 is GPIO    D2  ✓ →    P2 is GPIO    D1  ✓ →    Write  Read |
|----------------------------------------------------------------------------------------------------|----------------------------------------------------------------------------------------------------|
| Interrupt Status                                                                                                    | Reconnect Exit                                                                                                    |

Figure 1. MAX7307 Evaluation Software Main Window (Device Configuration Registers Tab)

| Device Configuration Registers  Port Registers    Port Index (0x01 - 0x04) | O Output 💿 Input                                                  |
|----------------------------------------------------------------------------|-------------------------------------------------------------------|
| Port Configuration as Output<br>D6                                         | Port Configuration as Input    D6 >    D5  Interrupt Enable    D4 |
| Normal                                                                     | Reconnect Exit                                                    |

Figure 2. Port Registers Tab

**Device Configuration Registers Tab** 

The **Device Configuration Registers** tab shown in Figure 1 contains two group boxes: **Register 0x26** and **Register 0x27**.

Press the **Read** button inside those two group boxes to read the current setting of the corresponding register. Select the desired setting and press the **Write** button to set the hardware corresponding registers.

#### **Port Registers Tab**

The **Port Registers** tab shown in Figure 2 contains the **Port Index (0x01 - 0x04)** group box, **Port Configuration** as **Output** group box, **Port Configuration as Input** group box, and the **Read** and **Write** buttons.

The **Port Index (0x01 - 0x04)** group box selects the port to be configured; each port can be set as input or output.

Press the **Read** button to read the current device register setting and press the **Write** button to write the new setting to the port register.

#### Help Tab

The **Help** tab contains the MAX7307 EV kit software version and Maxim's website information.

#### **Interrupt Status Group Box**

The **Interrupt Status** group box shows the current status of the MAX7307 INT pin. It detects the latched transition of any port, when the port configured as an input and the interrupt enabled bit is set.

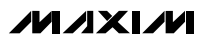

#### **Reconnect and Exit Buttons**

Press the **Reconnect** button to reestablish the connection between the EV kit GUI software and MAX7307 EV kit hardware.

Press the **Exit** button to quit the MAX7307 EV kit GUI software.

### \_Detailed Description of Hardware

The MAX7307 is a 4-port level-translating GPIO with latching transition detection, blink, and PWM. The MAX7307 EV kit board provides a proven layout for evaluating the MAX7307. The EV kit comes with a MAX7307ALB+ installed.

#### **Hardware Reset**

Press pushbutton S2 to void current I<sup>2</sup>C transaction involving the MAX7307. It has the option of resetting the registers to power-up condition, resetting the PWM, and the blink-timing counter. Refer to the MAX7307 IC data sheet for more details on the reset function.

#### **I<sup>2</sup>C** Address

The MAX7307 uses fixed I<sup>2</sup>C slave address 0x98 (1001100x).

#### Jumper Settings of I/O Ports Configuration

Jumpers JU2–JU5 are used to configure the MAX7307 I/O ports. Table 1 shows the detailed function of each jumper.

#### **Power Supplies**

The I/O level translation port supply (VLA) must be powered by a user-supplied 1.4V to 5.5V power supply. The MAX7307 chip supply (VDD) can either be powered from the CMAXQUSB (2.5V or 3.3V) or from a user-supplied 1.62V to 3.6V power supply connecting to VCC, as shown in Table 2. If an external power supply is used, make sure that the supplied voltage is compatible with the CMAXQUSB JU1 setting.

### Table 1. Jumpers JU2–JU5 Configuration

| JUMPER | SHUNT<br>POSITION | DESCRIPTION                                    |
|--------|-------------------|------------------------------------------------|
|        | 1-2*              | P1 drives the white LED D1                     |
| 1110   | 2-3               | P1 functions as INT                            |
| JU2    | Open              | Use P1/INT pad to evaluate P1/INT pin          |
| JU3    | 1-2*              | P2 drives the red LED of D2                    |
|        | Open              | Use P2/OSCIN pad to evaluate<br>P2/OSCIN pin   |
| JU4    | 1-2*              | P3 drives the green LED of D2                  |
|        | Open              | Use P3/OSCOUT pad to evaluate<br>P3/OSCOUT pin |
| JU5    | 1-2*              | P4 drives the blue LED of D2                   |
|        | 2-3               | Use P4 as an input                             |
|        | Open              | Use P4 pad to evaluate P4 pin                  |

\*Default position.

### **Table 2. VDD Selection Configuration**

| JUMPER | SHUNT<br>POSITION | DESCRIPTION                                    |
|--------|-------------------|------------------------------------------------|
| JU1    | 1-2               | User-supplied 1.62V to 3.6V power supply (VCC) |
|        | 2-3*              | Powered by CMAXQUSB                            |

\*Default position.

#### **User-Supplied I<sup>2</sup>C Interface**

To use the MAX7307 EV kit with a user-supplied I<sup>2</sup>C interface, install the shunt on jumper JU1's 1-2 position and remove the CMAXQUSB board. Connect SDA, SCL, and GND lines from the user-supplied I<sup>2</sup>C interface to the SDA, SCL, and GND pads on the MAX7307 EV kit. Apply a 1.62V to 3.6V power supply to the VCC pad of the MAX7307 EV kit. Depending on the configuration of the user-supplied I<sup>2</sup>C interface, it may be necessary to install I<sup>2</sup>C pullup resistors R9 and R10.

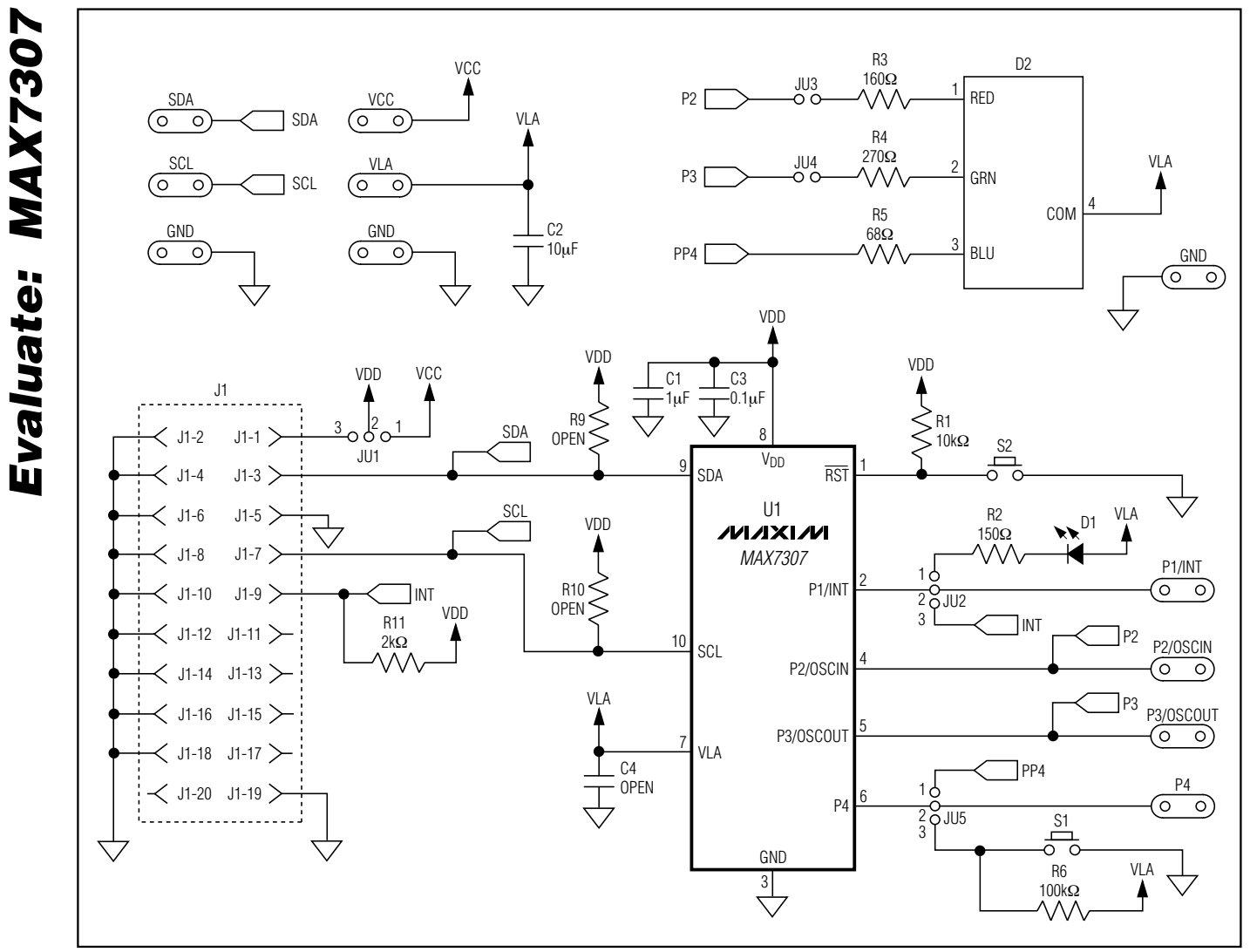

Figure 3. MAX7307 EV Kit Schematic

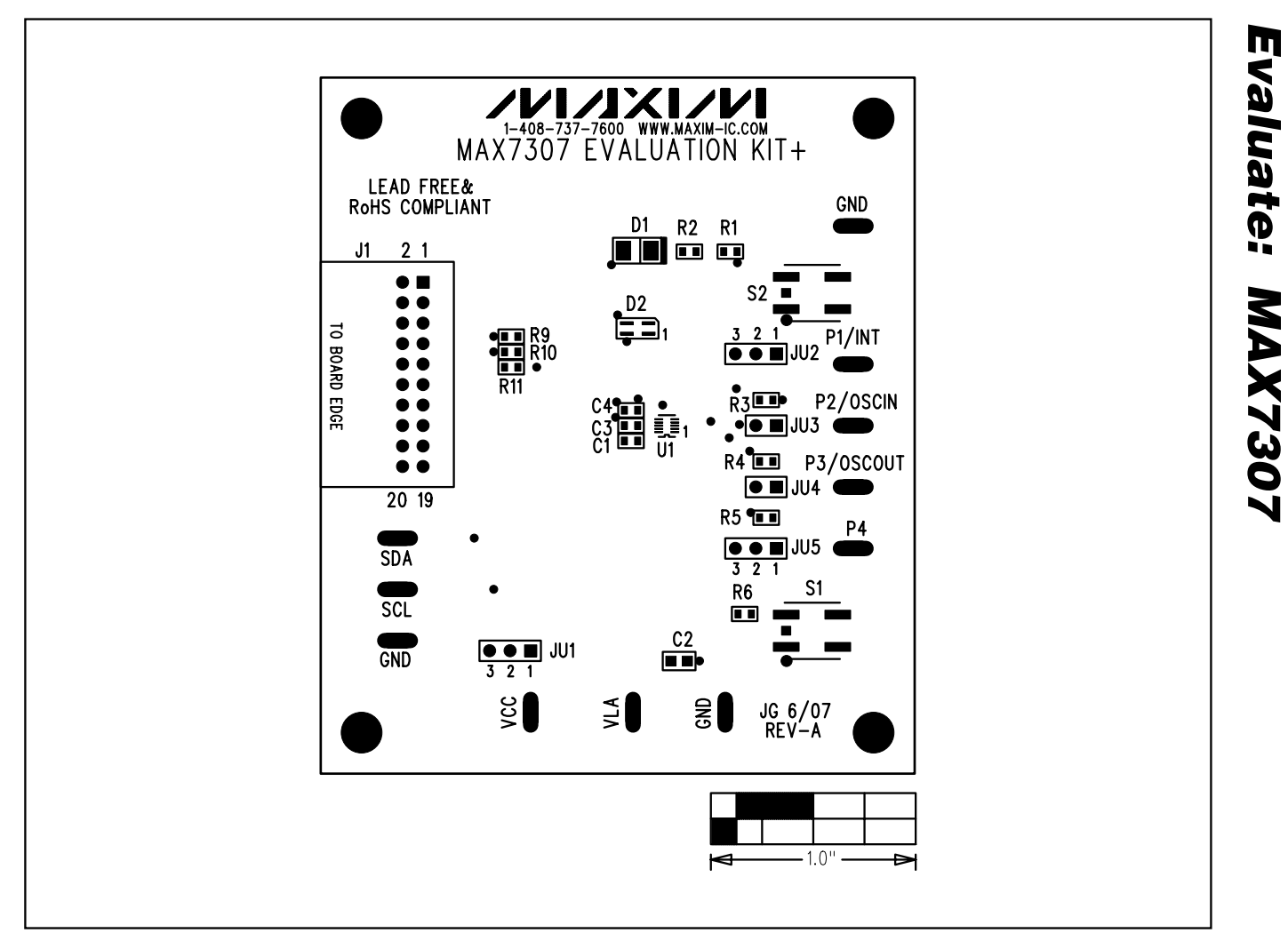

Figure 4. MAX7307 EV Kit Component Placement Guide—Component Side

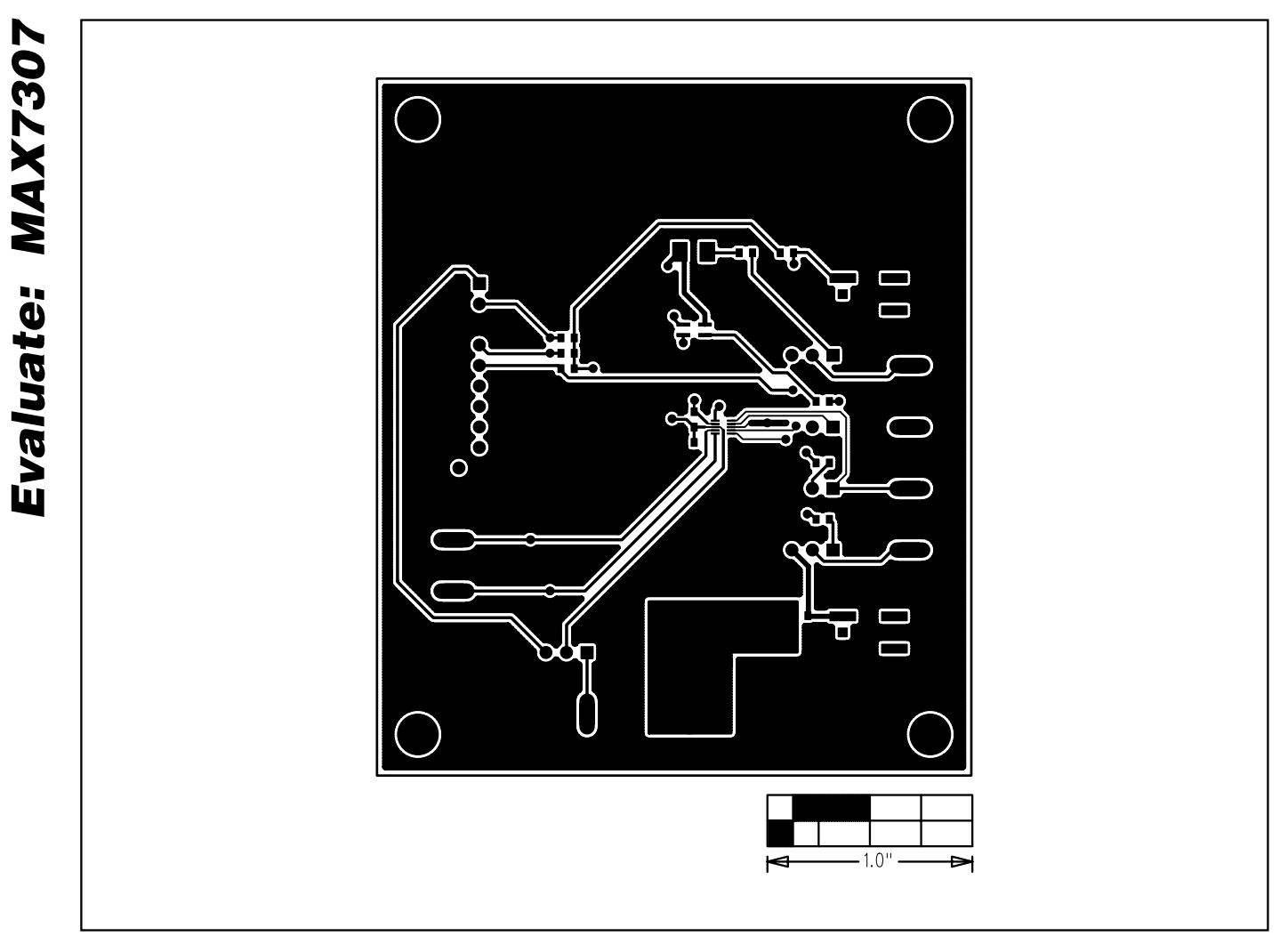

Figure 5. MAX7307 EV Kit PCB Layout—Component Side

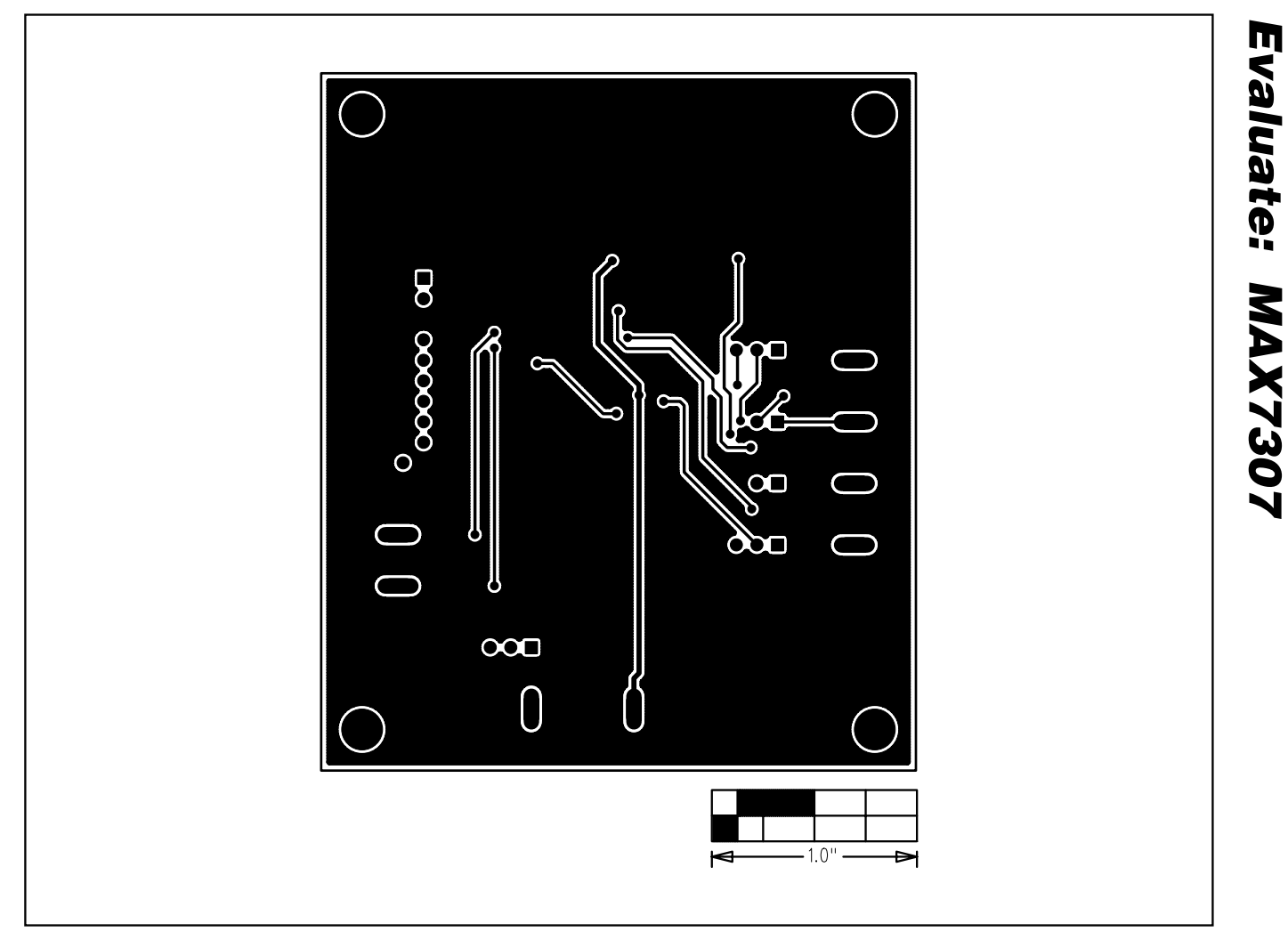

Figure 6. MAX7307 EV Kit PCB Layout—Solder Side

Maxim cannot assume responsibility for use of any circuitry other than circuitry entirely embodied in a Maxim product. No circuit patent licenses are implied. Maxim reserves the right to change the circuitry and specifications without notice at any time.

Maxim Integrated Products, 120 San Gabriel Drive, Sunnyvale, CA 94086 408-737-7600 \_\_\_\_

**MAXIM** is a registered trademark of Maxim Integrated Products, Inc.

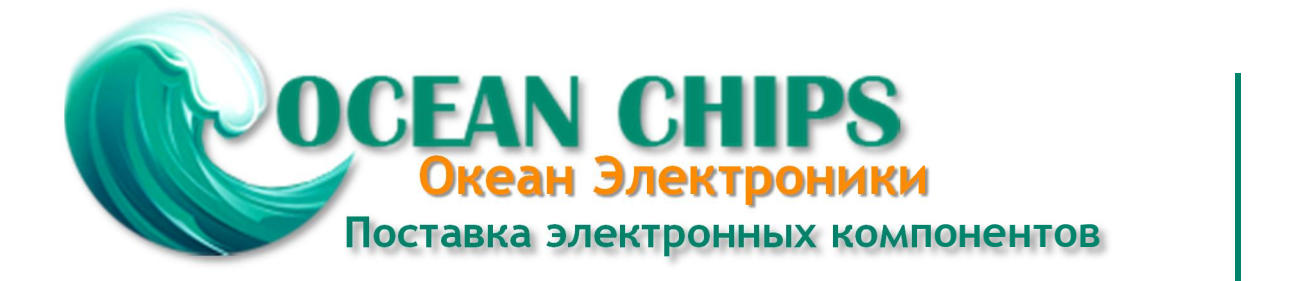

Компания «Океан Электроники» предлагает заключение долгосрочных отношений при поставках импортных электронных компонентов на взаимовыгодных условиях!

Наши преимущества:

- Поставка оригинальных импортных электронных компонентов напрямую с производств Америки, Европы и Азии, а так же с крупнейших складов мира;

- Широкая линейка поставок активных и пассивных импортных электронных компонентов (более 30 млн. наименований);

- Поставка сложных, дефицитных, либо снятых с производства позиций;
- Оперативные сроки поставки под заказ (от 5 рабочих дней);
- Экспресс доставка в любую точку России;
- Помощь Конструкторского Отдела и консультации квалифицированных инженеров;
- Техническая поддержка проекта, помощь в подборе аналогов, поставка прототипов;
- Поставка электронных компонентов под контролем ВП;
- Система менеджмента качества сертифицирована по Международному стандарту ISO 9001;

- При необходимости вся продукция военного и аэрокосмического назначения проходит испытания и сертификацию в лаборатории (по согласованию с заказчиком):

- Поставка специализированных компонентов военного и аэрокосмического уровня качества (Xilinx, Altera, Analog Devices, Intersil, Interpoint, Microsemi, Actel, Aeroflex, Peregrine, VPT, Syfer, Eurofarad, Texas Instruments, MS Kennedy, Miteq, Cobham, E2V, MA-COM, Hittite, Mini-Circuits, General Dynamics и др.);

Компания «Океан Электроники» является официальным дистрибьютором и эксклюзивным представителем в России одного из крупнейших производителей разъемов военного и аэрокосмического назначения «JONHON», а так же официальным дистрибьютором и эксклюзивным представителем в России производителя высокотехнологичных и надежных решений для передачи СВЧ сигналов «FORSTAR».

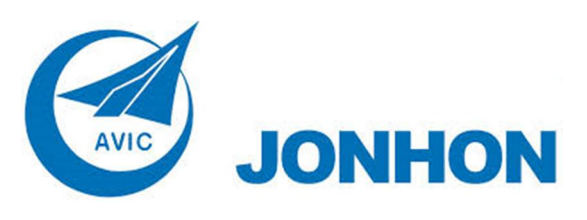

«JONHON» (основан в 1970 г.)

Разъемы специального, военного и аэрокосмического назначения:

(Применяются в военной, авиационной, аэрокосмической, морской, железнодорожной, горно- и нефтедобывающей отраслях промышленности)

«FORSTAR» (основан в 1998 г.)

ВЧ соединители, коаксиальные кабели, кабельные сборки и микроволновые компоненты:

(Применяются в телекоммуникациях гражданского и специального назначения, в средствах связи, РЛС, а так же военной, авиационной и аэрокосмической отраслях промышленности).

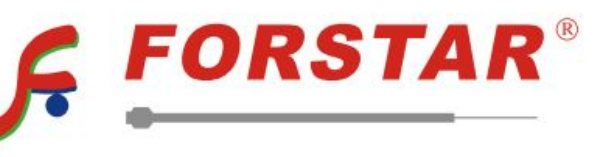

Телефон: 8 (812) 309-75-97 (многоканальный) Факс: 8 (812) 320-03-32 Электронная почта: ocean@oceanchips.ru Web: http://oceanchips.ru/ Адрес: 198099, г. Санкт-Петербург, ул. Калинина, д. 2, корп. 4, лит. А